2023

## **MQTT AP Operation Documentation**

DALIAN SERTAG TECHNOLOGY CO., LTD

## **1**. The base station and the computer are connected to the same router.

The router network segment is 192.168.1.1. The IP address can be DHCP. The computer IP is configured as 192.168.1.92.

| General<br>You can get IP settings assi                        |                                                                                                  |
|----------------------------------------------------------------|--------------------------------------------------------------------------------------------------|
| You can get IP settings assi                                   |                                                                                                  |
| this capability. Otherwise, y<br>for the appropriate IP settin | gned automatically if your network supports<br>ou need to ask your network administrator<br>ngs. |
| Obtain an IP address a                                         | automatically                                                                                    |
| IP address:                                                    | Idress:                                                                                          |
| Subnet mask:                                                   | 255 . 255 . 255 . 0                                                                              |
| Default gateway:                                               |                                                                                                  |
| Obtain DNS server add                                          | dress automatically                                                                              |
| Ose the following DNS                                          | server addresses:                                                                                |
| Preferred DNS server:                                          | · · ·                                                                                            |
| Alternate DNS server:                                          | · · ·                                                                                            |
|                                                                | Advanced                                                                                         |
|                                                                | OK Cancel                                                                                        |
|                                                                |                                                                                                  |
|                                                                |                                                                                                  |
|                                                                |                                                                                                  |

## 2. Open the MQTT configuration tool for initial configuration. -AD = R

Network: Select the currently connected network card: 192.168.1.92

Port: 9080

User Name: test

Password: 123456

And click "run" to wait for the AP to come online.

| etwork             | 以太网 11:192.168.1.92 |              |          |          | 9080 | User Name    | test Passw      | test Password |              |   |
|--------------------|---------------------|--------------|----------|----------|------|--------------|-----------------|---------------|--------------|---|
| ient ID            | 0281FAA65118 ~      |              | Topic    |          | ESL  | PTL C        | onfigure Broade | cast          |              |   |
| ients(1) —         |                     |              |          |          |      |              |                 |               |              | _ |
| IP                 |                     | MAC          | Firmware | Total    | Send | Last Connect | Last Disconnect | Last Send     | Last Receive |   |
| 192.168.1.107:3634 |                     | 0281FAA65118 | 1.1.7.0  | 0        | 0    | 10:07:42 706 |                 | 40.04.04.750  | 19:21:37.040 |   |
|                    |                     |              |          | <u> </u> |      | 15.07.42.700 |                 | 19:21:34.758  | 19:21:37.040 |   |
|                    |                     |              |          |          |      | 13.0742.700  |                 | 19:21:34,738  | 19:21:37:040 |   |

## 3. Instructions for issuing sound and light guidance labels.

| Publish<br>Networ<br>Client I      | rk 以太网<br>D 0281FA                  | 11:192.168.1.92<br>A65118       | <ul><li>✓ Port</li><li>✓ Topic</li></ul> | 90<br>E         | D80 User N  | ame Cor       | test Passu<br>figure Broad | word •••••          | • Rui        | n |   |    |
|------------------------------------|-------------------------------------|---------------------------------|------------------------------------------|-----------------|-------------|---------------|----------------------------|---------------------|--------------|---|---|----|
| Clients(                           | (1)<br>IP                           | MAC                             | Firmware                                 | Total           | Send Last C | 1<br>onnect   | Last Disconnect            | Last Send           | Last Receive |   |   |    |
| 192.1                              | 68.1.107:3634                       | 0281FAA6511                     | 8 1.1.7.0                                | 0               | 0 19:07:    | 42.706        |                            | 19:21:34.758        | 19:21:37.040 |   |   |    |
| Select<br>Tag II<br>Select<br>Imag | t Tag<br>D<br>t Task<br>e Path<br>3 | F30000101375                    | Green                                    |                 | ✓ Blue      | Bee           | 2P                         | Edit<br>2<br>Browse |              |   | D | EF |
| Old K                              | ey                                  | 10                              | New Key                                  |                 | 0008        | Kee           | ep default                 | 5                   |              |   |   |    |
| Task F<br>F300                     | Tag ID 1<br>000101375 ET            | Fag Type Statu<br>0154_30 Succe | us Battery<br>ss 30                      | RF Power<br>-56 | Temperature | Token<br>6067 | Send Time<br>19:21:34.758  | Receive Time        |              |   |   |    |

Step 1: Select the "PTL" control interface

Step 2: Add the ID of the tag, multiple entries can be made in batches

Step 3: Set the color of the flash and whether to buzz

Step 4: Adjust the number of flashes

Step 5: Distribute the task and push the flashing light and buzzer tasks to the price tag

4. Base station configuration instructions.

DALIAN SERTAG TECHNOLOGY CO., LTD www.eslmfg.com

| letwork   | 以太网 1     | 1:192.168.1.92  | ~ Port             |              | 9080       | User Name  | test      | Passw           | ord        | •••••   | R            | un |
|-----------|-----------|-----------------|--------------------|--------------|------------|------------|-----------|-----------------|------------|---------|--------------|----|
| lient ID  | 0281FA    | 465118          | ~ Topic            |              | ESL        |            | Configure | Broado          | ast        |         |              |    |
| ients(1)  |           | E Publish Cont  | igure Me           | ssage        | -          |            | 1         |                 |            |         |              |    |
|           |           | Client Informat | Client Information |              |            |            |           | Last Disconnect |            | Send    | Last Receiv  | P  |
|           |           | Client ID       | 0281               | FAA65118     |            |            | Lust Disc |                 | Last Seria |         | Last Necelve |    |
| 192.168.1 | .107:3634 | IP              | 255.               | 255.255.255  | 5          |            |           |                 | 19:21      | :34.758 | 19:21:37.04  | 0  |
|           |           | MAC             | 0281               | FAA65118     |            |            |           |                 |            |         |              |    |
|           |           | Alias           | 01                 |              |            | 2          |           |                 |            |         |              |    |
|           |           | Server Informa  | tion               |              |            |            |           |                 |            |         |              |    |
|           |           | Server Addres   | s 192.1            | 68.1.92:90   | B0         | 3          |           |                 |            |         |              |    |
|           |           | User Name       | test               |              |            | 4          |           |                 |            |         |              |    |
|           |           | Password        | 1234               | 56           |            | 5          |           |                 |            |         |              |    |
|           |           | Network Inform  | nation             |              |            |            |           |                 |            |         |              |    |
|           |           | Network         | ✓ Ob               | tain an IP a | ddress aut | omatically |           |                 |            |         |              |    |
|           |           | Local IP Addr   | ess                |              |            |            |           |                 |            |         |              |    |
|           |           | Subnet Mask     |                    |              |            | 6          |           |                 |            |         |              |    |
|           |           |                 | _                  |              |            |            |           |                 |            |         |              |    |

- 1: Open the configuration interface
- 2: The base station ID can be modified
- 3: The online server address and port can be modified
- 4: User account can be modified
- 5: User password can be modified
- 6: The base station can be configured to automatically obtain an IP address or DHCP IP
- 7: Run configuration

**Note:** If you accidentally configure the wrong configuration, long press the "RST" button on the back of the base station to reset it.

DALIAN SERTAG TECHNOLOGY CO., LTD www.eslmfg.com